# คู่มือวิธีการใช้งาน ระบบ Entry Thailand

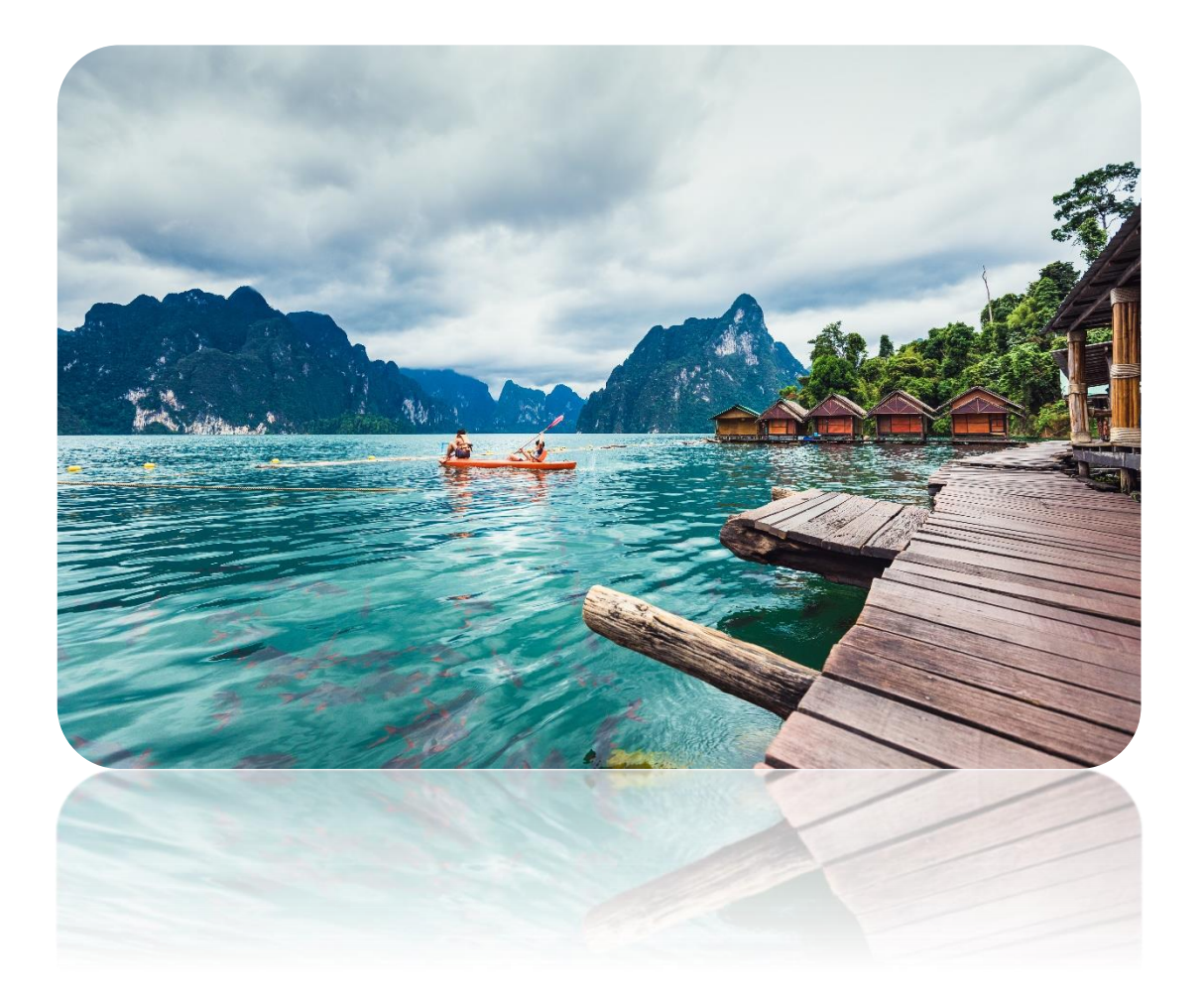

# สารบัญ

| 1. |      | Step 1 การกรอกข้อมูล COE                                                | 2  |
|----|------|-------------------------------------------------------------------------|----|
| 2. |      | Step 2 การจองตั๋วเครื่องบิน                                             | 2  |
| 3. |      | Step 3 การจองที่พักสถานกักกันโรคทางเลือก                                | .3 |
|    | 3.1. | การลงชื่อเข้าใช้งาน                                                     | .4 |
|    | 3.2. | การเข้าสู่ระบบ Entry Thailand                                           | 7  |
|    | 3.3. | การจองโรงแรมในระบบ Entry Thailand                                       | .9 |
| 4. |      | Step 4 การซื้อประกัน COVID-19                                           | 17 |
| 5. |      | Step 5 การเช็กสถานะการขอรับหนังสือรับรองการเดินทางเข้าสู่ราชอาณาจักรไทย | 18 |
| 6. |      | Step 6 การเดินทางเข้าสู่ราชอาณาจักรไทย                                  | 18 |

🎯 🌲 🗑 🌋

#### Steps to Entry Thailand

### 1. Step 1 การกรอกข้อมูล COE

ถ้ายังไม่เคยสมัครขอรับหนังสือรับรองการเดินทางเข้าสู่ราชอาณาจักรไทยระบบจะนำผู้ใช้ไปยัง coethailand.mfa.go.th เพื่อให้ทำการลงทะเบียนขอรับหนังสือรับรองการเดินทางเข้าสู่ราชอาณาจักรไทย

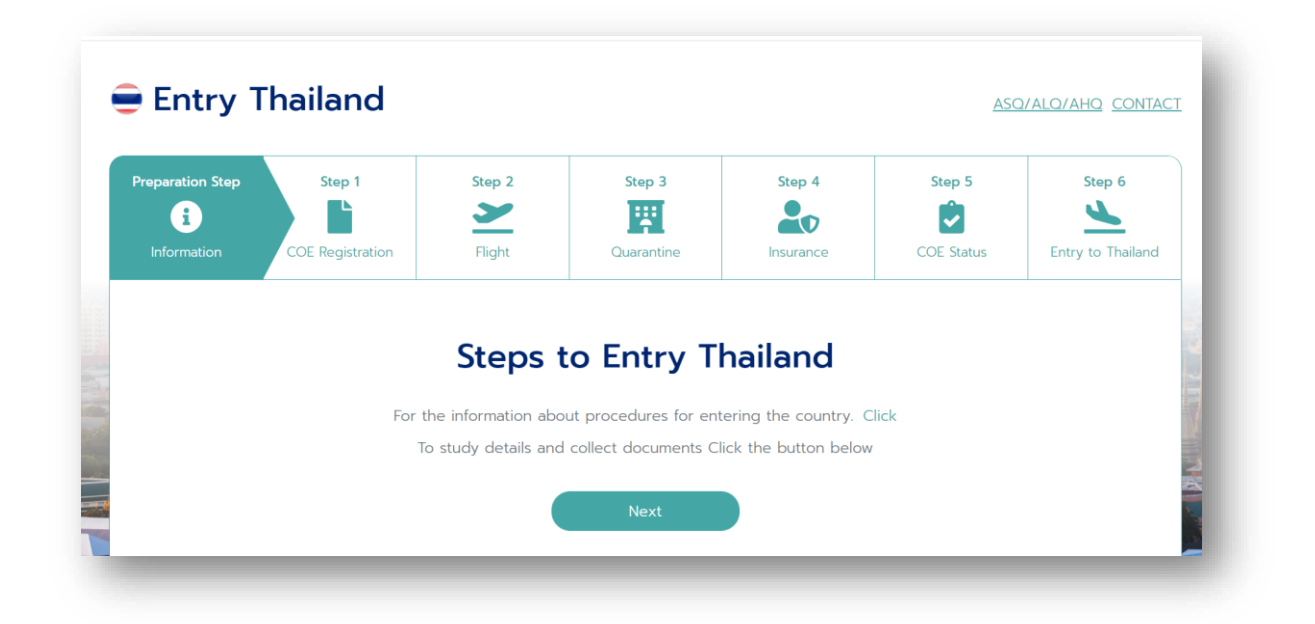

### 2. Step 2 การจองตั๋วเครื่องบิน

ถ้ายังไม่ดำเนินการจองตั๋วเครื่องบินระบบจะสามารถแนะนำให้ตรวจสอบข้อมูลเที่ยวบินอย่างเป็น ทางการจากสถานเอกอัครราชทูต หรือสถานกงสุลใหญ่ ของแต่ละประเทศ

| eparation Step | Step 1           | Step 2    | Step 3                  | Step 4     | Step 5     | Step 6            |
|----------------|------------------|-----------|-------------------------|------------|------------|-------------------|
| i              |                  |           |                         |            | ✓          |                   |
|                | COE Registration |           | Quarantine              | Insurance  | COE Status | Entry to Thailand |
|                |                  | To contin | ue, please select a but | ton below. |            |                   |
|                |                  |           |                         |            |            |                   |

**A** 

#### 3. Step 3 การจองที่พักสถานกักกันโรคทางเลือก

ถ้ายังไม่ได้ดำเนินการจอง สามารถจองผ่านระบบได้เลยทันที โดยหลังจากดำเนินการจองผ่านระบบ เรียบร้อยแล้ว ระบบจะเชื่อมต่อและรายงานสถานะการจองที่พักกับทางระบบลงทะเบียนขอรับหนังสือรับรอง การเดินทางเข้าสู่ราชอาณาจักรไทยโดยอัตโนมัติ แต่ถ้าหากมีการจองที่พักมาก่อนล่วงหน้าแล้ว ระบบจะมีลิงก์ ให้สามารถเข้าไปรายงานสถานะการจองที่พักในระบบลงทะเบียนขอรับหนังสือรับรองการเดินทางเข้าสู่ ราชอาณาจักรไทย ให้ด้วยอีกทางหนึ่ง ซึ่งหากยังไม่มีการจองสถานกักกันโรค สามารถใช้ Platform ของทาง Entry Thailand ได้ โดยมีขั้นตอนการจองโรงแรมในระบบ Entry Thailand ประกอบด้วยรายละเอียดดังนี้

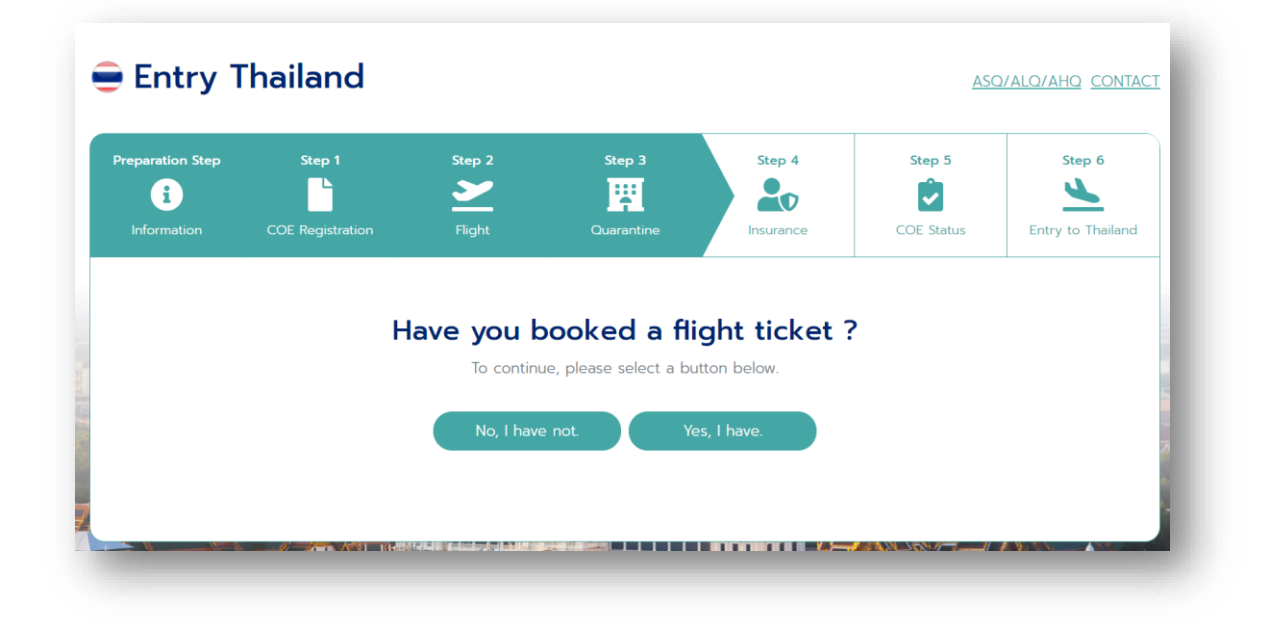

### ขั้นตอนการจองโรงแรมในระบบ Entry Thailand

ระบบ Entry Thailand โดยกระทรวงการท่องเที่ยวและกีฬา ได้จัดทำขึ้นมาเพื่อรองรับนักท่องเที่ยว ชาวต่างชาติสำหรับการจองห้องพักเพื่อทำการกักตัว เมื่อเดินทางเข้ามายังราชอาณาจักรไทย โดยมีขั้นตอน ดังต่อไปนี้

## 3.1. การลงชื่อเข้าใช้งาน

3.1.1. ทำการลงชื่อเข้าใช้งาน (สมัครเข้างานครั้งแรก) โดยให้ทางผู้ใช้งานกดปุ่ม Sign in

| Alternati<br>The government informatio | ive Quarantine Thailand<br>in center for booking a quarantine facility in Thailand (ASQ/ALQ) |
|----------------------------------------|----------------------------------------------------------------------------------------------|
| Q Location (ASQ/ALQ)<br>Thaland        |                                                                                              |
| Place of origin<br>Thelend             | Check in   Check out<br>10 Mar   17 Mar ( 7 Nights )                                         |
| Within 72 hours before departure       | I have a covid-19 vaccine passport<br>More than 14 days and up to 3 months before departure  |
| Alternative state quarantine (ASQ)     | Alternative local quarantine (ALQ)                                                           |
|                                        |                                                                                              |

# 3.1.2. จากนั้นให้ทางผู้ใช้งานกด Sign up เพื่อลงทะเบียนเข้าใช้งาน

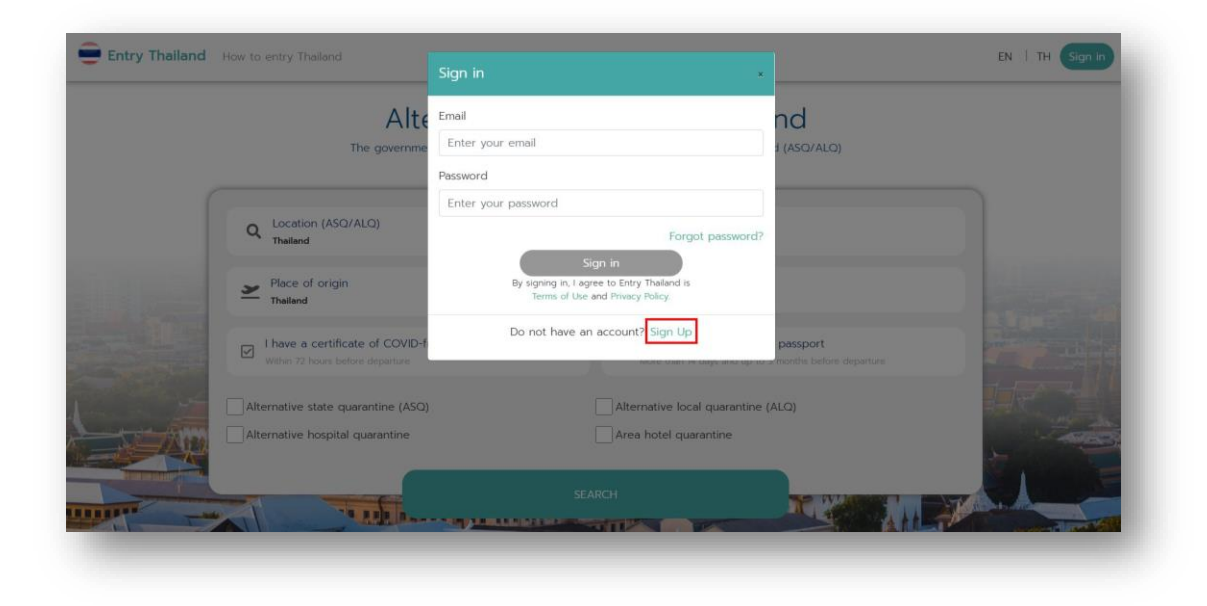

**A** 

3.1.3. เมื่อทางผู้ใช้งานกด Sign up เรียบร้อยแล้ว จะมีหน้าจอแสดง Pop up ขึ้นมาเพื่อให้ทางผู้ใช้งาน กรอกรายละเอียด เช่น อีเมล, รหัสผ่าน เป็นต้น

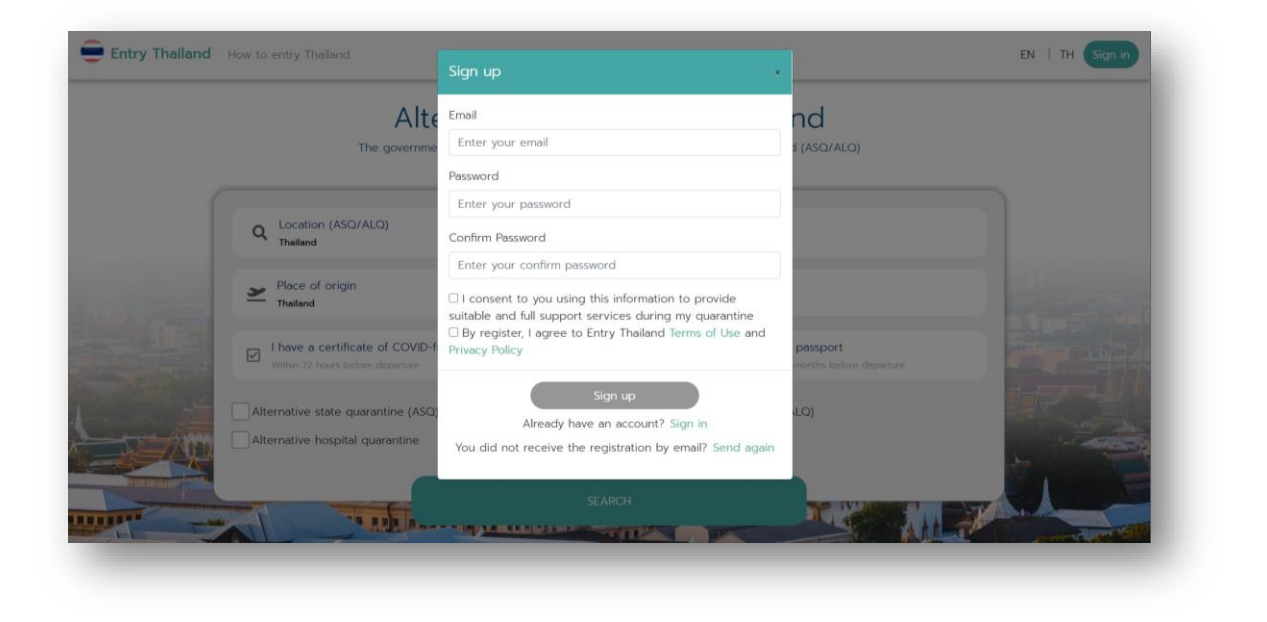

3.1.4. จากนั้นให้ทางผู้ใช้งานกรอกข้อมูลอีเมล และรหัสผ่าน ให้ถูกต้องตามด้วยกดปุ่ม

Sign up

**I** 

| ~                  |                                                                     | Sign up *                                                                                                    |                                     |                |
|--------------------|---------------------------------------------------------------------|----------------------------------------------------------------------------------------------------|-------------------------------------|----------------|
|                    | Alte                                                                | Email                                                                                                    | nd                                  |                |
|                    | The governme                                                        | warunee.chatayaturm@gmail.com 🗸                                                                                    | I (ASQ/ALQ)                         |                |
|                    |                                                                     | Password                                                                                                    |                                     |                |
|                    |                                                                     | ······· ✓                                                                                                    |                                     |                |
|                    | Q Location (ASQ/ALQ)<br>Thailand                                    | Confirm Password                                                                                                   |                                     |                |
|                    |                                                                     | ·······                                                                                                    |                                     |                |
|                    | Place of origin<br>Thailand                                         | I consent to you using this information to provide                                                                 |                                     |                |
|                    |                                                                     | suitable and full support services during my quarantine<br>By register, I agree to Entry Thailand Terms of Use and |                                     |                |
|                    | I have a certificate of COVID-f<br>Within 72 hours before departure | Privacy Policy                                                                                                    | passport<br>months before departure | The second     |
|                    |                                                                     | Sign up                                                                                                    |                                     |                |
| 1                  | Alternative state quarantine (ASQ)                                  | Already have an account? Sign in                                                                                   | LQ)                                 | and the second |
|                    | Alternative hospital quarantine                                     | You did not receive the registration by email? Send again                                                          |                                     | -              |
| Prost on the other |                                                                     |                                                                                                    |                                     | 1              |
|                    |                                                                     |                                                                                                    |                                     | A.A.           |

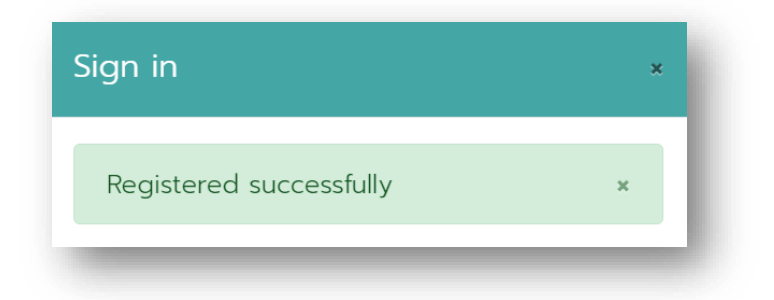

3.1.5. หลังจากลงทะเบียนเข้าใช้งาน เรียบร้อยแล้วระบบจะทำการส่ง Email แจ้งไปยังผู้ใช้งาน เพื่อทำ การยืนยันตัวตน โดยให้ทางผู้ใช้งานจะต้องไปทำการตรวจสอบ Inbox Email หากทางผู้ใช้งานไม่ พบ Email ให้ทางผู้ใช้งานเข้าไปตรวจสอบที่ Inbox ใน Junk Mail เมื่อทางผู้ใช้งานตรวจสอบ แล้วพบว่ามีการส่งข้อมูลแล้วนั้น ให้ทางผู้ใช้งานกดปุ่ม **"Confirm"** โดยระบบจะทำการบันทึก ว่าทางผู้ใช้งานได้ทำการยืนยันการลงทะเบียนสำเร็จ ขั้นตอนตามรูปภาพด้านล่าง

| Q | × •                                                                                                   | 0                                                                                                    | ٢                                                                                                    |                                                                                                    |
|---|----------------------------------------------------------------------------------------------------|----------------------------------------------------------------------------------------------------|----------------------------------------------------------------------------------------------------|----------------------------------------------------------------------------------------------------|
| ← | □ 9 前 🖻 6 6, □ 🕨 :                                                                                    | 2 ארף 10                                                                                                    | <                                                                                                    | >                                                                                                    |
|   | Please confirm the registration to Entry Thailand measawaru x                                         |                                                                                                    | ē                                                                                                    | Ľ                                                                                                    |
| * | Entry Thailand (Stagning) <no-reply@entrythailand.go.th><br/>ถึง ฉัน *</no-reply@entrythailand.go.th> |                                                                                                    | *                                                                                                    | :                                                                                                    |
|   | ≫ั <sub>д</sub> อังกฤษ • > ไทย • แป <del>ลข้อความ</del>                                               | ปิดสำหรับ: อังก                                                                                                    | ារាង                                                                                                    | ĸ                                                                                                    |
|   | Dear Mrs. Warunee Chatayaturm                                                                         |                                                                                                    |                                                                                                    |                                                                                                    |
|   | You have registered to use Entry Thailand (Stagning)                                                  |                                                                                                    |                                                                                                    |                                                                                                    |
|   | To complete the registration Please verify your account.                                              |                                                                                                    |                                                                                                    |                                                                                                    |
|   | Press the button below to confirm your registration.                                                  |                                                                                                    |                                                                                                    |                                                                                                    |
|   | Confirm                                                                                               |                                                                                                    |                                                                                                    |                                                                                                    |
|   | <ul> <li>+</li> <li>•</li> </ul>                                                                      | Confirm the registration to Entry Thailand Research and Second and Second | <ul> <li>Can 10</li> <li>Please confirm the registration to Entry Thailand measaauuux</li> <li>Entry Thailand (Stagning) <no-reply@entrythailand.go.th></no-reply@entrythailand.go.th></li> <li>Entry Thailand (Stagning) <no-reply@entrythailand.go.th></no-reply@entrythailand.go.th></li> <li>Bear Mrs. Warunee Chatayaturm</li> <li>Dear Mrs. Warunee Chatayaturm</li> <li>You have registered to use Entry Thailand (Stagning)</li> <li>To complete the registration Please verify your account.</li> <li>Press the button below to confirm your registration.</li> <li>Confirm</li> </ul> | <ul> <li>Confirm the registration to Entry Thailand measaauuux</li> <li>Please confirm the registration to Entry Thailand measaauuux</li> <li>Entry Thailand (Stagning) <no-reply@entrythailand.go.th></no-reply@entrythailand.go.th></li> <li>Entry Thailand (Stagning) <no-reply@entrythailand.go.th></no-reply@entrythailand.go.th></li> <li>Thu = uuladianstu</li> <li>Dear Mrs. Warunee Chatayaturm</li> <li>You have registered to use Entry Thailand (Stagning)</li> <li>To complete the registration Please verify your account.</li> <li>Press the button below to confirm your registration.</li> <li>Confirm</li> </ul> |

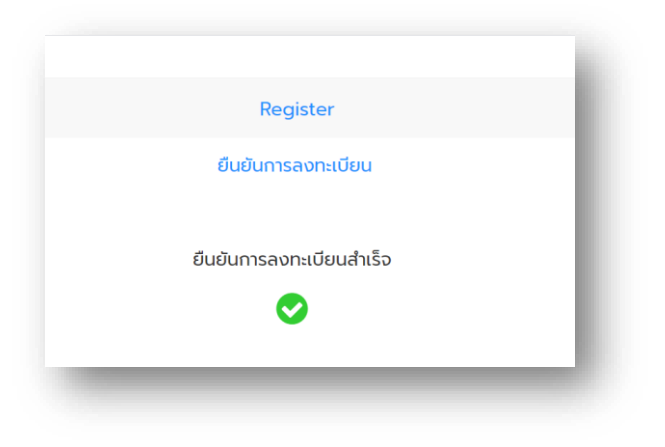

🕹 🤩 🕲 🌜 🕐 🧶 🧇 🤡

Sign in

**T** 

### 3.2. การเข้าสู่ระบบ Entry Thailand

3.2.1. ทำการลงชื่อเข้าใช้งาน โดยให้ทางผู้ใช้งานกดปุ่ม

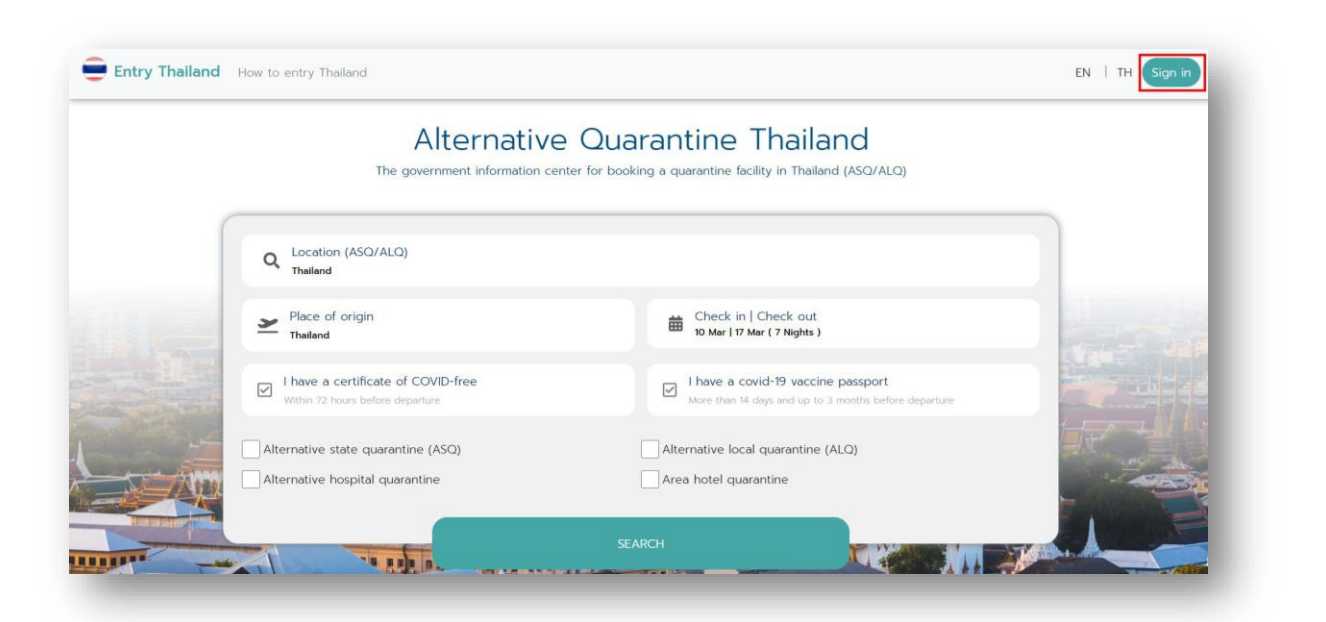

# 3.2.2. จากนั้นให้ทางผู้ใช้งานกรอกข้อมูลอีเมล และรหัสผ่านที่ทำการลงทะเบียนไว้ จากนั้นกดปุ่ม Sign in

|                                                                                                    | Alte                               | Email nd                                                                                   |              |
|----------------------------------------------------------------------------------------------------|------------------------------------|--------------------------------------------------------------------------------------------|--------------|
|                                                                                                    | The governme                       | warunee.chatayaturm@gmail.com 🗸 t (ASQ/AL4                                                 | <u></u>      |
|                                                                                                    |                                    | Password                                                                                   |              |
|                                                                                                    |                                    | ·······                                                                                    |              |
|                                                                                                    | Q Location (ASQ/ALQ)<br>Theiland   | Forgot password?                                                                           |              |
|                                                                                                    | Place of origin<br>Thailand        | Sign in<br>By signing in, I agree to Entry Thailand is<br>Terms of Use and Privacy Policy. |              |
|                                                                                                    | I have a certificate of COVID-f    | Do not have an account? Sign Up passport                                                   | we departure |
| 1944 - 1944 - 1944 - 1944 - 1944 - 1944 - 1944 - 1944 - 1944 - 1944 - 1944 - 1944 - 1944 - 1944 - 1944 - 1944 - | Alternative state quarantine (ASQ) | Alternative local guarantine (ALQ)                                                         |              |
| No.                                                                                                    | Alternative hospital quarantine    | Area hotel quarantine                                                                      | 1            |
| A DESCRIPTION OF THE OWNER                                                                                      |                                    | SEARCH                                                                                     |              |

### 3.2.3. การแสดงหน้าจอหลังจากลงชื่อเข้าใช้งาน

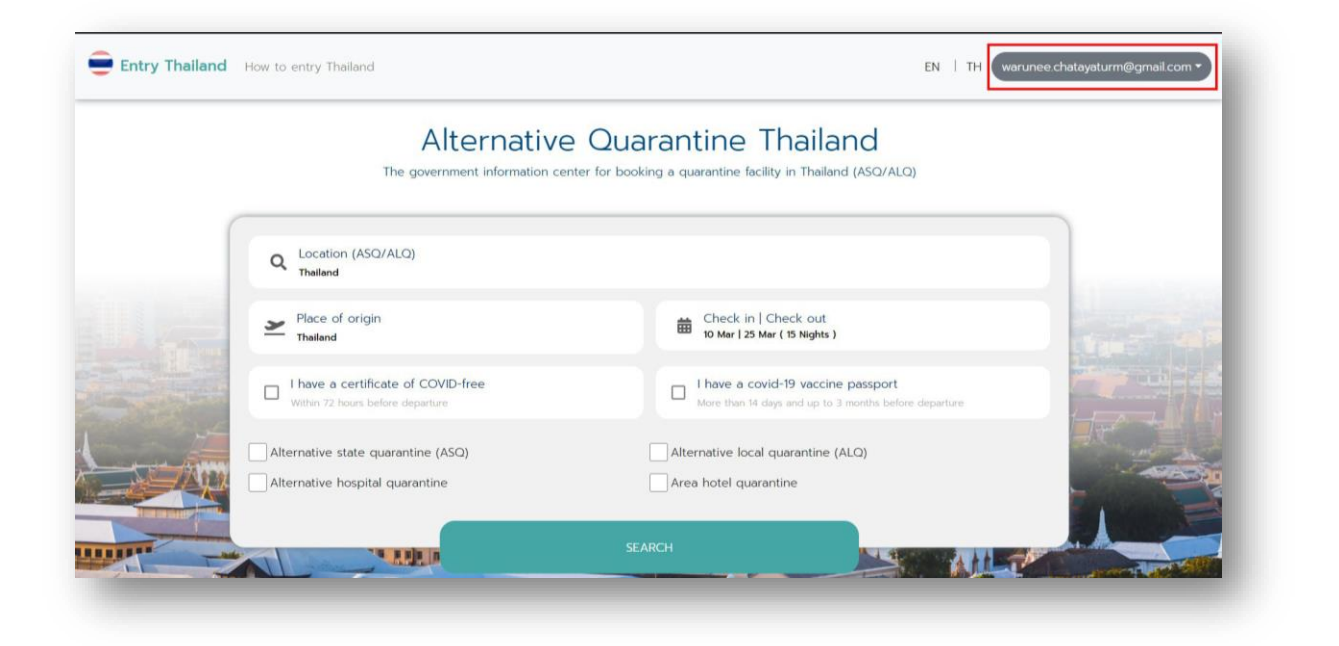

# 3.3. การจองโรงแรมในระบบ Entry Thailand

3.3.1. กรอกข้อมูลประเทศต้นทาง

| Alternati                                              | ve Quarantine Thailand<br>In center for booking a quarantine facility in Thailand (ASQ/ALQ)  |     |
|--------------------------------------------------------|----------------------------------------------------------------------------------------------|-----|
| Q Location (ASQ/ALQ)<br>Thelland                       |                                                                                              |     |
| Place of origin                                        | x Check in   Check out<br>22 Jun   07 Jul (15 Nights )                                       |     |
| China ertificate of COVID-free<br>urs before departure | I have a covid-19 vaccine passport     More than 14 days and up to 3 months before departure |     |
| <br>Alternative state quarantine (ASQ)                 | Alternative local quarantine (ALQ)                                                           | - 1 |
| <br>Alternative hospital quarantine                    | Area hotel quarantine                                                                        | _   |

 3.3.2. กรอกข้อมูลโรงแรมที่ต้องการเข้ากักตัว แต่ถ้าผู้ใช้งานไม่มีโรงแรมที่ต้องการกักตัวสามารถค้นหา แบบทั้งหมด โดยการพิมพ์คำเฉพาะ เช่น ประเทศไทย เป็นต้น

|                                                                                                    | Alternative<br>The government information cen                          | e Quarantine Thailand<br>ter for booking a quarantine facility in Thailand (ASQ/ALQ)        |  |
|----------------------------------------------------------------------------------------------------|------------------------------------------------------------------------|---------------------------------------------------------------------------------------------|--|
|                                                                                                    | Q Location (ASQ/ALQ)<br>Thailand                                       |                                                                                             |  |
|                                                                                                    | Place of origin<br>Thailand                                            | Check in   Check out<br>22 Jun   29 Jun ( 7 Nights )                                        |  |
|                                                                                                    | I have a certificate of COVID-free<br>Within 72 hours before departure | I have a covid-19 vaccine passport<br>More than 14 days and up to 3 months before departure |  |
|                                                                                                    | Alternative state quarantine (ASQ)                                     | Alternative local quarantine (ALO)                                                          |  |
| and the second second se |                                                                        |                                                                                             |  |

# 3.3.3. เลือกวันที่ที่ทางผู้ใช้งานต้องการเข้ากักตัว

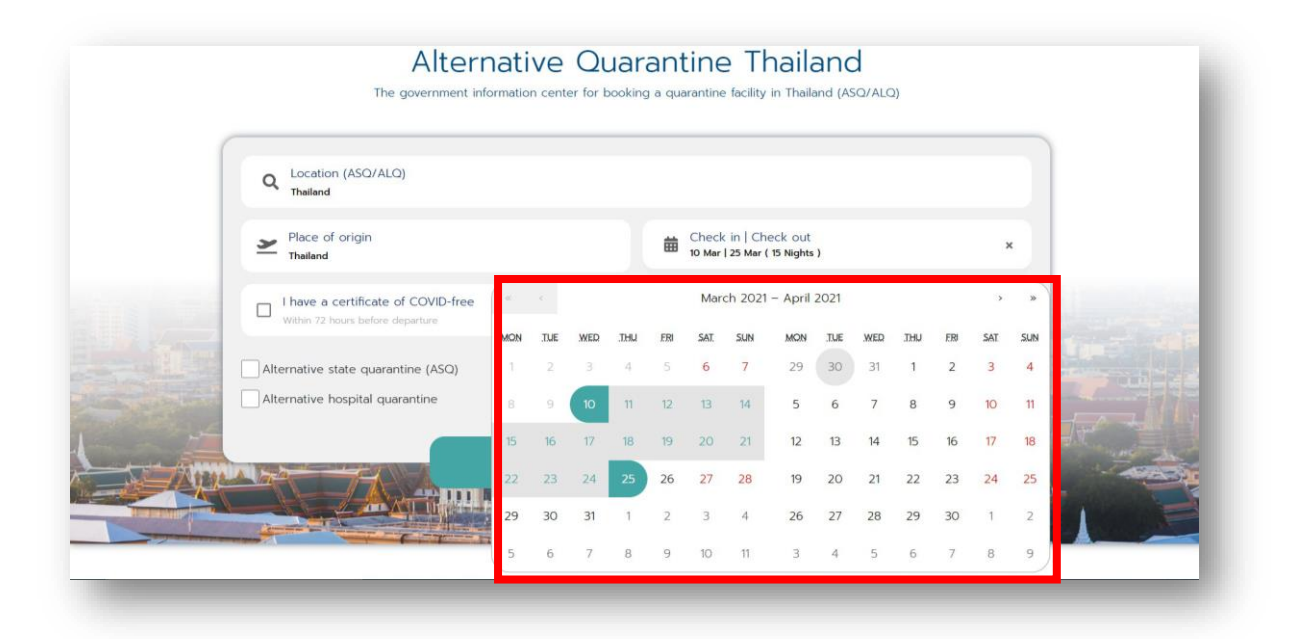

### 3.3.4. หลังจากกรอกข้อมูลครบถ้วนเรียบร้อยแล้ว ให้ทางผู้ใช้งานกดปุ่ม

| Alternative<br>The government information cer | e Quarantine Thailand<br>nter for booking a quarantine facility in Thailand (ASQ/ALQ)       |  |
|-----------------------------------------------|---------------------------------------------------------------------------------------------|--|
| Q Location (ASQ/ALQ)<br>Thailand              |                                                                                             |  |
| Place of origin<br>Thailand                   | Check in   Check out<br>22 Jun   29 Jun ( 7 Nights )                                        |  |
| Within 72 hours before departure              | I have a covid-19 vaccine passport<br>More than 14 days and up to 3 months before departure |  |
| Alternative state quarantine (ASQ)            | Alternative local quarantine (ALQ) Area hotel quarantine                                    |  |

 3.3.5. เมื่อทางผู้ใช้งานดูข้อมูลโรงแรมต่างๆ เรียบร้อยแล้ว และตัดสินใจที่จะจองโรงแรม สามารถคลิกที่ โรงแรมเพื่อทำการจองโรงแรม

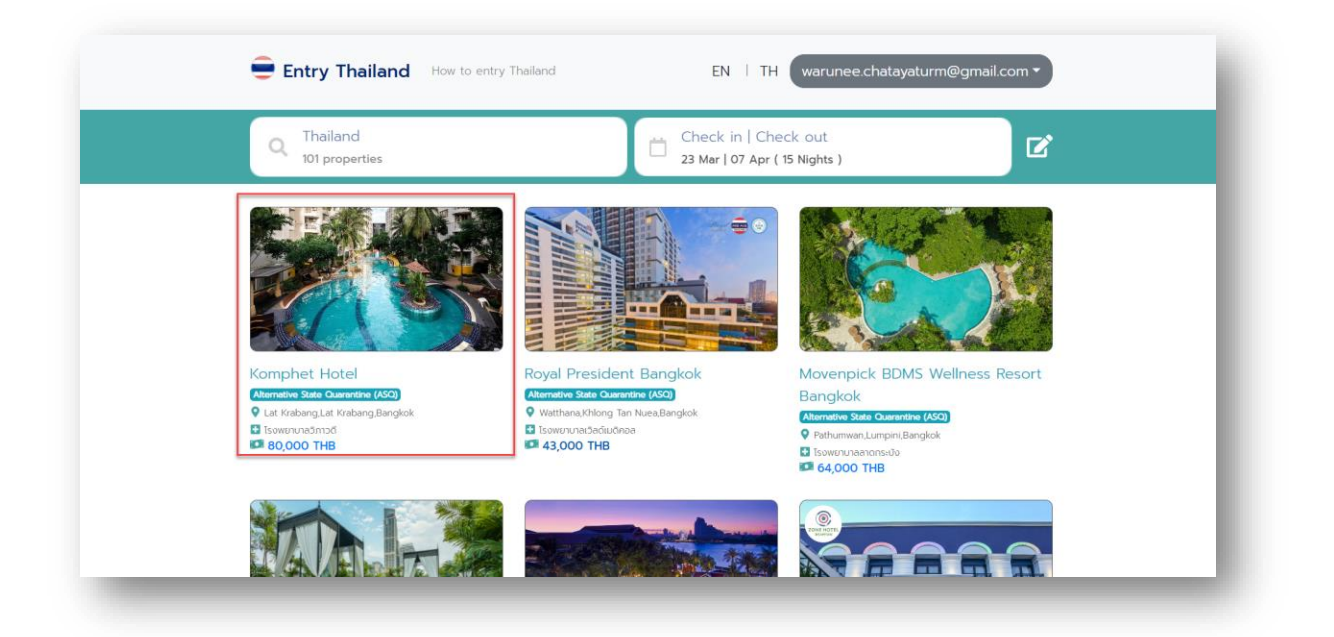

 3.3.6. หลังจากทำการเลือกโรงแรมเรียบร้อยแล้ว จะแสดงข้อมูลรายละเอียดเกี่ยวกับโรงแรม เช่น รูปภาพ , สิ่งอำนวยความสะดวก เป็นต้น

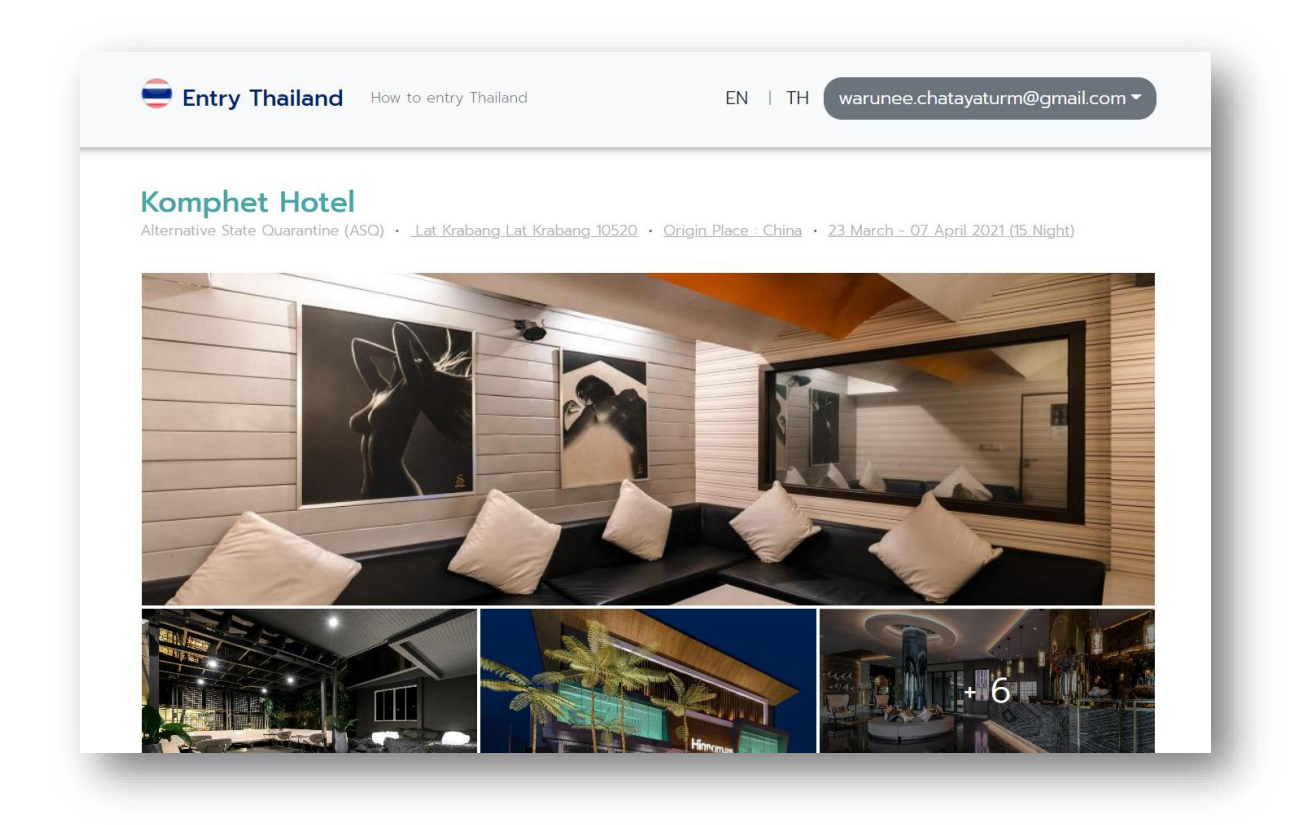

3.3.7. จากนั้นให้ทางผู้ใช้งานเลือนลงจะแสดงข้อมูลห้องพักที่ว่าง โดยห้องพักที่ว่างจะเป็นสถานะสีขาว

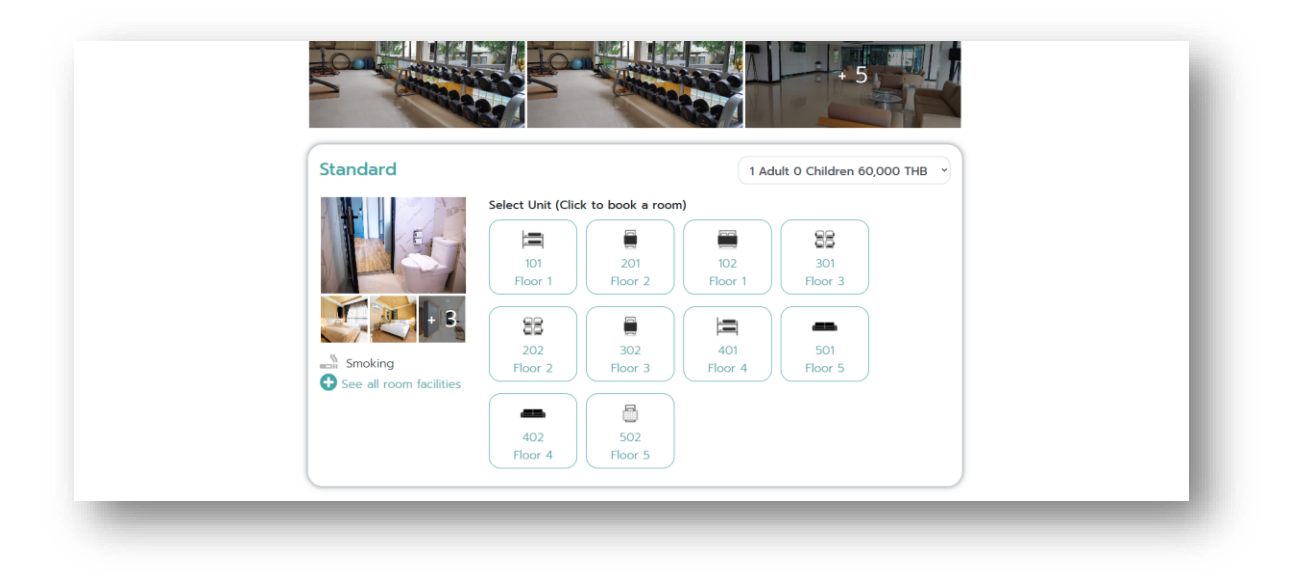

3.3.8. ทางผู้ใช้งานสามารถเลือกราคาได้ ในกรณีที่มีการเดินทาง 2 ท่าน หรือมีเด็กมาด้วย โดยสามารถ
 เลือกราคาทางด้านบนขวามือ

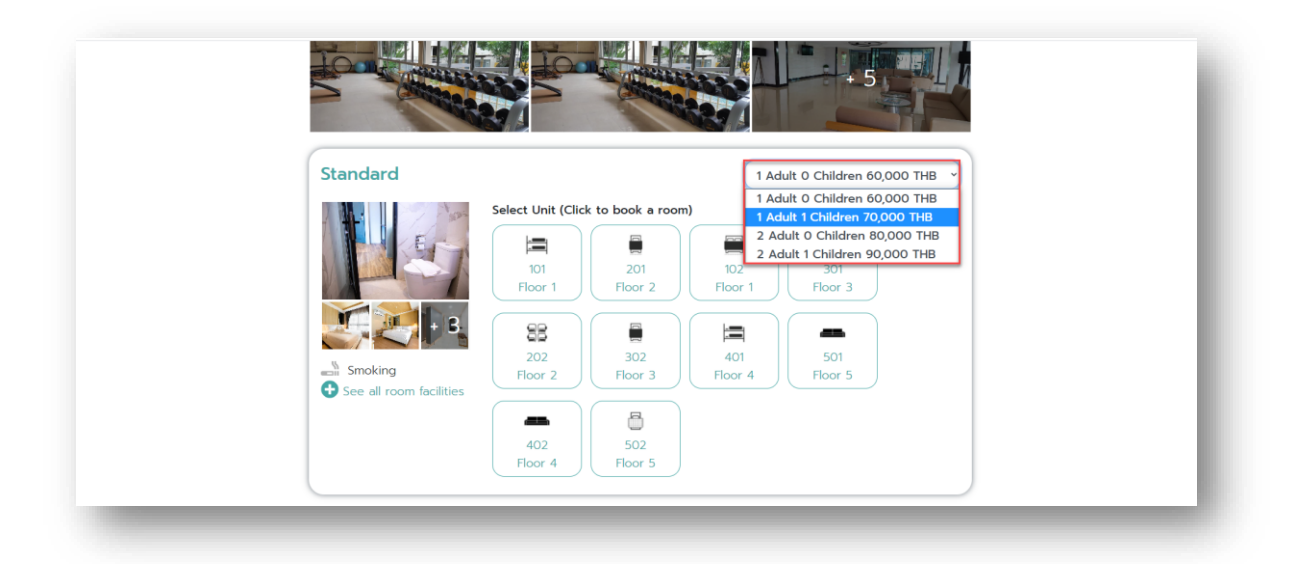

(0)

3.3.9. หลังจากผู้ใช้งานเลือกราคาเรียบร้อยแล้ว ให้ทางผู้ใช้งานทำการจองห้องที่ต้องการเข้าพัก

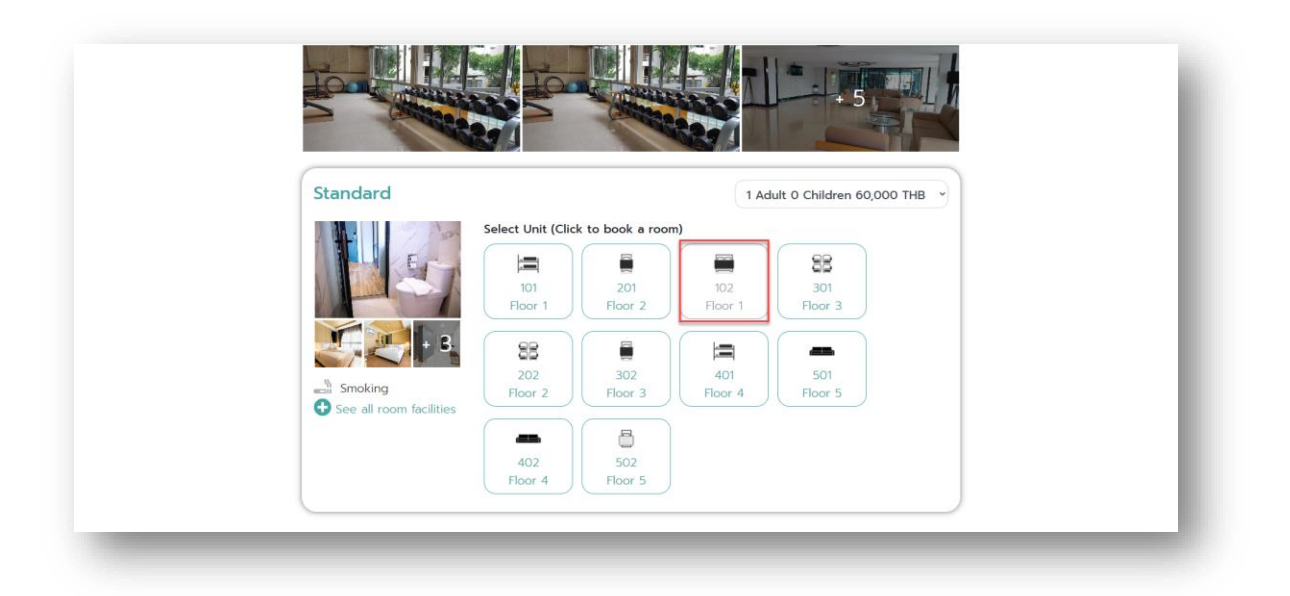

3.3.10. เมื่อทางผู้ใช้งานทำการจองห้องพักเรียบร้อยแล้ว ระบบจะแสดงหน้าจอให้ทางผู้ใช้งานกรอก รายละเอียดข้อมูล เช่น หมายเลขหนังสือเดินทาง , ชื่อ (ภาษาอังกฤษ) , นามสกุล (ภาษาอังกฤษ) , รหัส 6 หลักที่ได้รับหลังจากการลงทะเบียน COE , เพศ , วันเกิด , สัญชาติ , หมายเลขโทรศัพท์ , อีเมล และความสัมพันธ์กับผู้เข้าพักคนอื่นๆ เป็นต้น

| d ตรวจสอบใบรับรองการเข้าประเทศไทย (COE) ผู้เข้าพัก 1/1 |             |                                    |  |
|--------------------------------------------------------|-------------|------------------------------------|--|
| หมายเลขหนังสือเดินทาง                                  | and a state | Alternative Local Quarantine (ALQ) |  |
| Enter your passport                                    | ulsand      | China                              |  |
| ຊື່ລ (ຕາເລລັງເວດແ)                                     | ต้นทาง      | 08 March 2021 - 23 March 2021 (15  |  |
| Enter your given name                                  | วันที่      | Night)                             |  |
| 1711702 (07110320011)                                  | ผู้เข้าพัก  | 1 Adult 0 Children                 |  |
| Enter your family name                                 | ราคารวม     | 60,000 THB                         |  |
| รหัส 6 หลักที่ได้รับหลังจากการลงทะเบียน COE            |             |                                    |  |
| Enter your COE digit code                              |             |                                    |  |
| เพศ<br><ul> <li>ชาย</li> <li>หญิง</li> </ul>           |             |                                    |  |
| วันเกิด                                                |             |                                    |  |
| τον/υυυνορ/cc                                          |             |                                    |  |
| สัญชาติ                                                |             |                                    |  |
| Select Nationality 🕶                                   |             |                                    |  |

เอกสารคู่มือวิธีการใช้งานระบบ Entry Thailand

😂 🤩 🎱 🌢 🕐 🕘 🎯 🧐 🤹 💱 🔮

| < ตรวจสอบใบรับรองการเข้าประเทศไทย (COE) ผู้เข้าพัก 1/1 🧧                                            |                                           |  |
|----------------------------------------------------------------------------------------------------|-------------------------------------------|--|
| หมายเลขเหน้งสือเดิมกาง                                                                              | Alternative Local Quarantine (ALQ)        |  |
| ASDG686333                                                                                          | - Thing                                   |  |
| สื่อ (สมขวัดออน)                                                                                    | unio<br>08 March 2021 - 22 March 2021 (15 |  |
| Warunee J                                                                                           | und Night)                                |  |
|                                                                                                    | ນຳພັກ 1 Adult 0 Children                  |  |
| นมสกุล (ภาษาองกฤษ)                                                                                  | 60,000 THB                                |  |
|                                                                                                    |                                           |  |
| รหัส 6 หลักที่ได้รับหลังจากการลงทะเบียน COE                                                         |                                           |  |
| 234642                                                                                              |                                           |  |
| UNFI<br>O ROFE                                                                                      |                                           |  |
| <ul> <li>หญิง</li> </ul>                                                                            |                                           |  |
| <i>žuli</i> ňo                                                                                      |                                           |  |
| 14/02/1995                                                                                          |                                           |  |
| สัญชาติ                                                                                             |                                           |  |
| Chinese 🕶                                                                                           |                                           |  |
| หมายเลขโทรศัพท์                                                                                     |                                           |  |
| •86 • 345678908                                                                                     |                                           |  |
| อีเมล                                                                                               |                                           |  |
| warunee.chatayaturm@gmail.com                                                                       |                                           |  |
| ความสัมพันธ์กับผู้เข้าพักคนอื่นๆ                                                                    |                                           |  |
| Other 🕶                                                                                             |                                           |  |
| การติดต่ออื่น ๆ (Line ID, We Chat ID ฯลฯ )                                                          |                                           |  |
| Wun_wan                                                                                             |                                           |  |
| การเลือกปุ่มด้านส่างแลดงว่าฉันยอมรับข้อทำหนดการใช้งานและนโยบายความ<br>เป็นส่วนด้วยอง Entry Thailand |                                           |  |
|                                                                                                    |                                           |  |

### 3.3.11. หลังจากผู้ใช้งานทำการกรอกข้อมูลรายละเอียดครบถ้วนเรียบร้อยแล้ว ให้ทางผู้ใช้งานกดปุ่ม (SDD Guest 1)

| +86 ▼ 345678908 <b>√</b>                                           |                                                      |
|--------------------------------------------------------------------|------------------------------------------------------|
| อีเมล                                                              |                                                      |
| warunee.chatayaturm@gmail.com                                      |                                                      |
| ความสัมพันธ์กับผู้เข้าพักคนอื่นๆ                                   |                                                      |
| Other 👻                                                            |                                                      |
| การติดต่ออื่น ๆ (Line ID, We Chat ID ฯลฯ )                         |                                                      |
| Wun_wan                                                            |                                                      |
| การเลือกปุ่มด้านล่างแสดงว่าฉันยอมรับข้อทำหนดการใช้งานและนโยบายความ |                                                      |
| เป็นส่วนตัวของ Entry Thailand                                      |                                                      |
| ตรวจสอบ COE (Guest 1)                                              |                                                      |
|                                                                    |                                                      |
| All material herein © 2021 Entry                                   | Thailand. All Rights Reserved.                       |
| Entry Thailand is the government information center                | er for booking a quarantine facility in the country. |
| Privacy Policy   Te                                                | erms of Service                                      |
| 🔁 🤔 🕘 🚯                                                            | 9 6 😌 🕹 🗑                                            |

3.3.12. เมื่อทางผู้ใช้งานกดปุ่ม (รวจสอบ COE (Guest 1) เรียบร้อยแล้ว ระบบจะแสดงหน้าจอข้อมูลเพื่อ ทำการจองโรงแรม ทั้งนี้ทางผู้ใช้งานสามารถส่งข้อความถึงโรงแรม โดยทำการกรอกข้อมูล รายละเอียดเพื่อส่งข้อความให้กับทางโรงแรม

| Let us know what you need Message to the hotel                                                                     | Warunee<br>Aternative Local Quarantine (ALQ)                                                                                        |
|----------------------------------------------------------------------------------------------------|----------------------------------------------------------------------------------------------------|
| By selecting the button below, I agree to Entry Thailand is Terms<br>of Use and Privacy Policy.<br>Confirm Booking | ประเทศ China<br>ต้นทาง<br>08 March 2021 - 23 March 2021 (15<br>วันที่ Night)<br>ผู้เข้าพัก 1 Adult 0 Children<br>ราการวม 60,000 THB |
|                                                                                                    | Warunee Chatayaturm Guest 1<br>ASDG686333 Chinese<br>-86 345678908<br>warunee chatayaturm@gmail.com                                 |

3.3.13. หลังจากผู้ใช้งานทำการตรวจสอบข้อมูลทั้งหมดแล้วพบว่าข้อมูลถูกต้องให้ทางผู้ใช้งานทำการกด

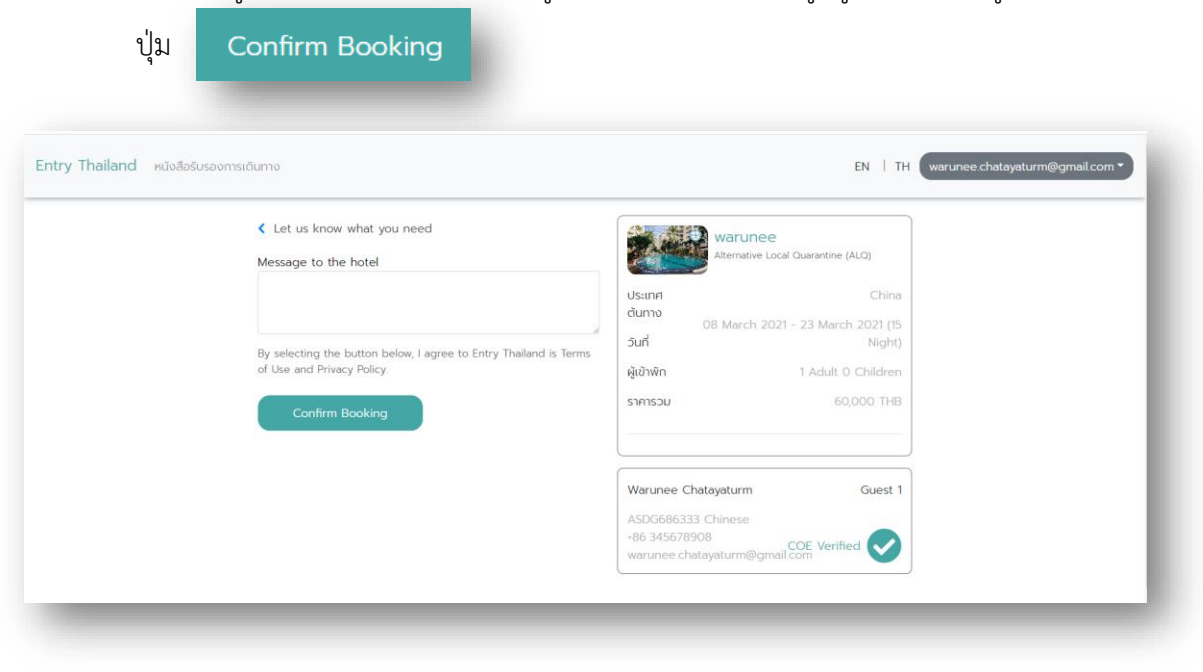

3.3.14. ทางผู้ใช้งานทำการจองโรงแรมเรียบร้อยแล้ว จะได้เลข Booking ในการจอง หลังจากนั้นจะมี เจ้าหน้าที่จากทางโรงแรมทำการติดต่อกับผู้ใช้งานเพื่อทำการ Confirm ข้อมูล

| Entry Thailand                                                                                          | Booking history > THA50023300005                                                                                                    |                                                                                  |         |  |
|----------------------------------------------------------------------------------------------------|----------------------------------------------------------------------------------------------------|----------------------------------------------------------------------------------|---------|--|
| Status<br>Place of<br>origin<br>Dates<br>Room Type<br>Guests<br>Total Price<br>The system               | BECKING INSTOLV > THASU023300005     Warunee Hotel     Alternative State Quarantine (ASQ)     Lat Krabang 30     Waiting for confirmation from the hotel     O7 March 2021 - 22 March 2021 (15 Night)         Standard1 (Unit 4)         1 Adult 0 Children         80,000 THB     has saved your reservation. Your booking         number is     THA50023300005 | Warunee Chatayaturm<br>ASDG686333 chinese<br>-86 0656699241<br>warunee@gmail.com | Guest 1 |  |
| Please reme<br>Please contr<br>Please contr<br>Please contr<br>Please contr<br>Please reme<br>The reser | mber that the booking is not yet complete.<br>act the hotel directly using the information<br>below.<br>Skomphetem@gmail.com<br>66805356955<br>Line ID : komdragon<br>vation is successful only when the hotel<br>ass confirmed your reservation.                                                                                                    |                                                                                  |         |  |

### 4. Step 4 การซื้อประกัน COVID-19

หากผู้ที่ต้องการเดินทางเข้าสู่ราชอาณาจักรไทยยังไม่ได้ทำการซื้อประกันภัย ท่านสามารถซื้อ ประกันภัยผ่านทางลิงก์ของสมาคมประกันวินาศภัยไทยที่เชื่อมต่อกับทางระบบได้เลยทันที และระบบจะ รายงานสถานะการซื้อประกันภัยกับทางระบบลงทะเบียนขอรับหนังสือรับรองการเดินทางเข้าสู่ราชอาณาจักร ไทยโดยอัตโนมัติ แต่หากมีประกันภัยอยู่แล้ว ระบบจะมีลิงก์ให้สามารถเข้าไปรายงานสถานะการซื้อประกันภัย ในระบบลงทะเบียนขอรับหนังสือรับรองการเดินทางเข้าสู่ราชอาณาจักรไทยให้ด้วยอีกทางหนึ่ง

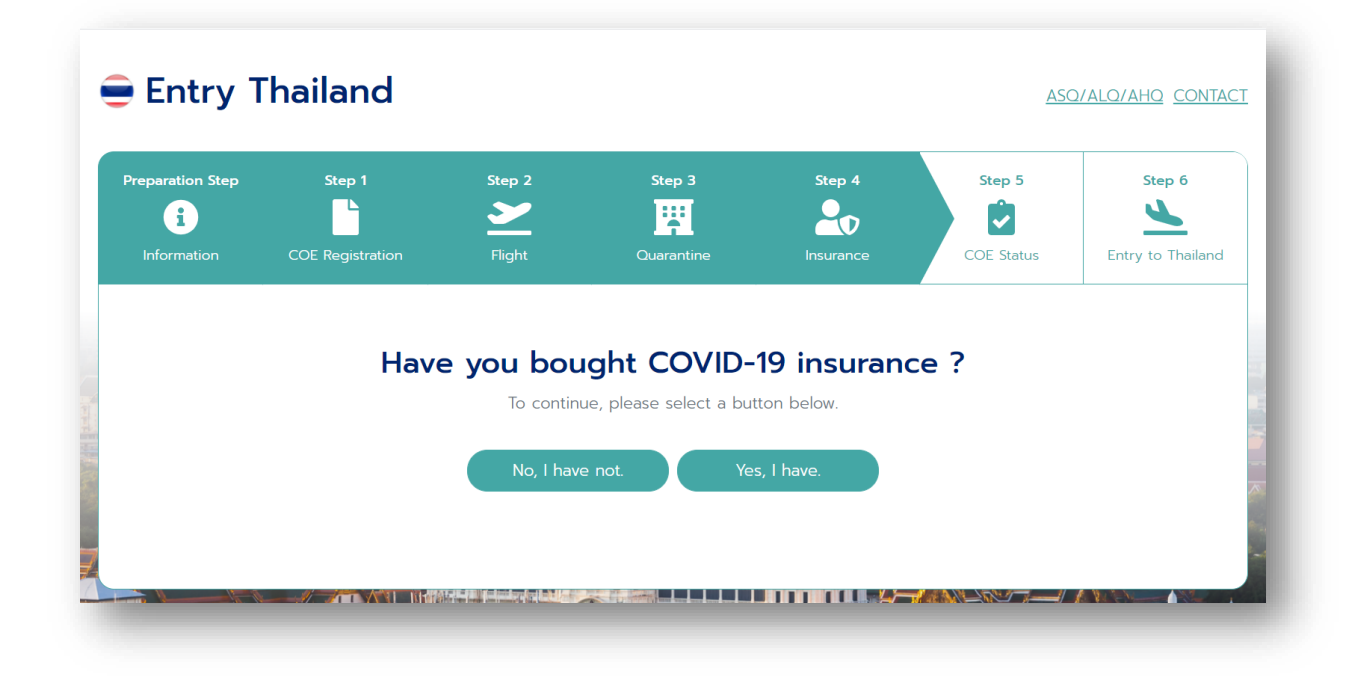

**A** 

### 5. Step 5 การเช็กสถานะการขอรับหนังสือรับรองการเดินทางเข้าสู่ราชอาณาจักรไทย

ผู้ใช้สามารถตรวจสอบสถานะการขอได้ โดยระบบจะมีลิงก์เชื่อมต่อไปยัง coethailand.mfa.go.th เพื่อทำการเช็กสถานะการขอรับหนังสือรับรองการเดินทางเข้าราชอาณาจักรไทย

| formation COE Registration Flight Quarantine Insurance COE Status Entry to | Entry to Thailanc |
|----------------------------------------------------------------------------|-------------------|

### 6. Step 6 การเดินทางเข้าสู่ราชอาณาจักรไทย

ระบบจะแนะนำวิธีการในการเข้ามายังราชอาณาจักรไทยหลังจากที่ได้ COE แล้ว อธิบายกระบวนการ ต่างๆ ที่เป็นประโยชน์แด่นักท่องเที่ยว

| <b>F</b>       |                          | Step 2         | Step 3     | Step 4    | Step 5     | Step 6            |
|----------------|--------------------------|----------------|------------|-----------|------------|-------------------|
| Information    | COE Registration         | Flight         | Quarantine | Insurance | COE Status | Entry to Thailand |
| 1. Download ar | id register Thailand Plu | is Application |            |           |            |                   |